Gentile Avvocato,

con la presente Le comunichiamo che nell'Area Riservata SFERA di questo Ordine è stato aggiunto un nuovo servizio attraverso cui gli Avvocati possono depositare domande di mediazione.

Il servizio diventerà l'unico canale per l'invio delle domande a partire dal 15 maggio p.v.-

Per accedere al servizio collegarsi al link diretto <u>www.albosfera.it</u>, premere il pulsante "AREA RISERVATA" e seguire le indicazioni:

- se si dispone già delle credenziali di accesso (nome utente/password), inserirle negli appositi spazi

- se invece non si dispone ancora delle credenziali:

- all'apertura della pagina di login, cliccare su "Hai smarrito o vuoi generare la password?" e indicare il codice fiscale e la casella email ordinaria comunicata all'Ordine.

- il sistema invierà un messaggio all'indirizzo email sopra indicato: consultare la propria posta elettronica e una volta ricevuto il messaggio (arriva entro 5 minuti, fare attenzione che non finisca nello SPAM), cliccare sul link di attivazione ivi contenuto;

ATTENZIONE: se il collegamento non dovesse essere attivo, eseguire 'Copia' ed 'Incolla' del link nella barra degli indirizzi (non nella barra dei motori di ricerca, es. Google) del browser internet.

- sarà riaperta la pagina di login: inserire il codice fiscale e la password ricevuta e confermare;
- infine modificare la password con un codice di fantasia di almeno 8 caratteri.

Qualora l'operazione non dovesse andare buon fine, consigliamo di chiudere tutte le finestre del browser internet, attendere 5 minuti e ripetere dall'inizio.

## DEPOSITO DOMANDA DI MEDIAZIONE

Per procedere al deposito eseguire le seguenti operazioni:

1) accedere all'Area Riservata Albo SFERA come sopra descritto

2) cliccare sul pulsante **Mediazione**, premere il pulsante NUOVA ISTANZA e compilare il modulo (allegando i file allegati richiesti)

3) far firmare il PDF finale dell'istanza, farlo firmare al richiedente, quindi scansionarlo e firmarlo digitalmente

4) caricare il file firmato digitalmente dall'Avvocato nella sezione Mediazione > Istanze online (Azioni/Aggiungi file firmato).

Si ringrazia per l'attenzione.

Via XXV Aprile n. 67 – 18100 IMPERIA Tel. 0183546996 – Fax 0183768215 e-mail: segreteria@avvocati-imperia.it